# How to use the circuit simulator from: www.falstad.com/circuit

Simulation of electronic circuits always used by engineers in order create the perfect product for the real world design. Lots of commercial simulators can be purchased (like Ltspice) but for our purpose will the simulator from falstad be perfect.

This java applet is an electronic circuit simulator. When the applet starts up you will see an animated schematic of a simple LRC circuit. The green color indicates positive voltage. The gray color indicates ground. A red color indicates negative voltage. The moving yellow dots indicate current.

To turn a switch on or off, just click on it. If you move the mouse over any component of the circuit, you will see a short description of that component and its current state in the lower right corner of the window. To modify a component, move the mouse over it, click the right mouse button (or control-click if you have a Mac) and select "Edit".

The "Circuits" menu contains a lot of sample circuits for you to try.

| Directions. <                                                      | User instructions can be found here                               |
|--------------------------------------------------------------------|-------------------------------------------------------------------|
| Index of Circuit Examples.                                         | Which circuit included (extra information)                        |
| More applets.                                                      | Please download the applet here as well. Hence will               |
| Zip archive of this applet. (double-click on circuit.jar to run) < | you be able use the circuit simulator without net-<br>connection. |

If you don't have Java, get the Java plug-in.

# Default circuit of www.falstad.com/circuit

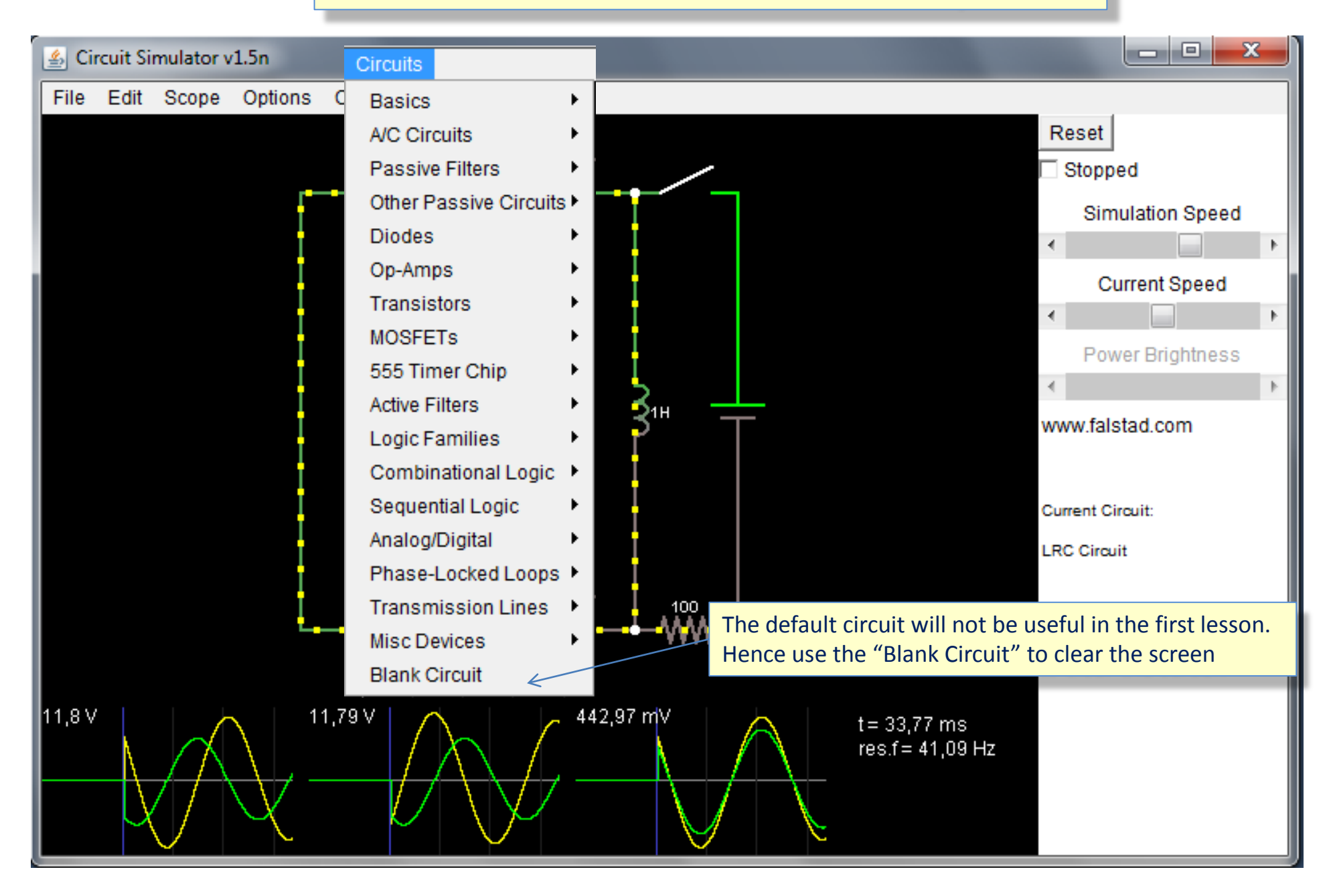

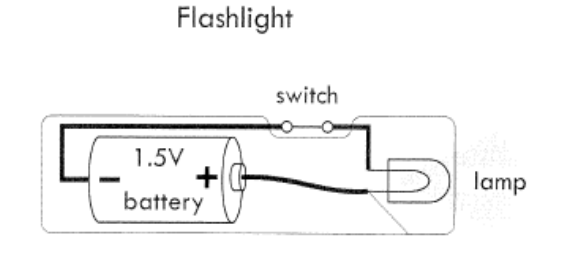

### FIGURE 2.4

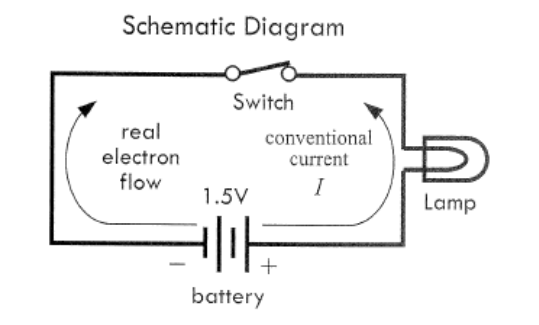

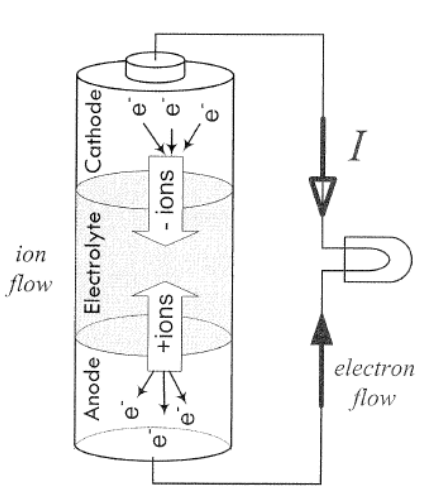

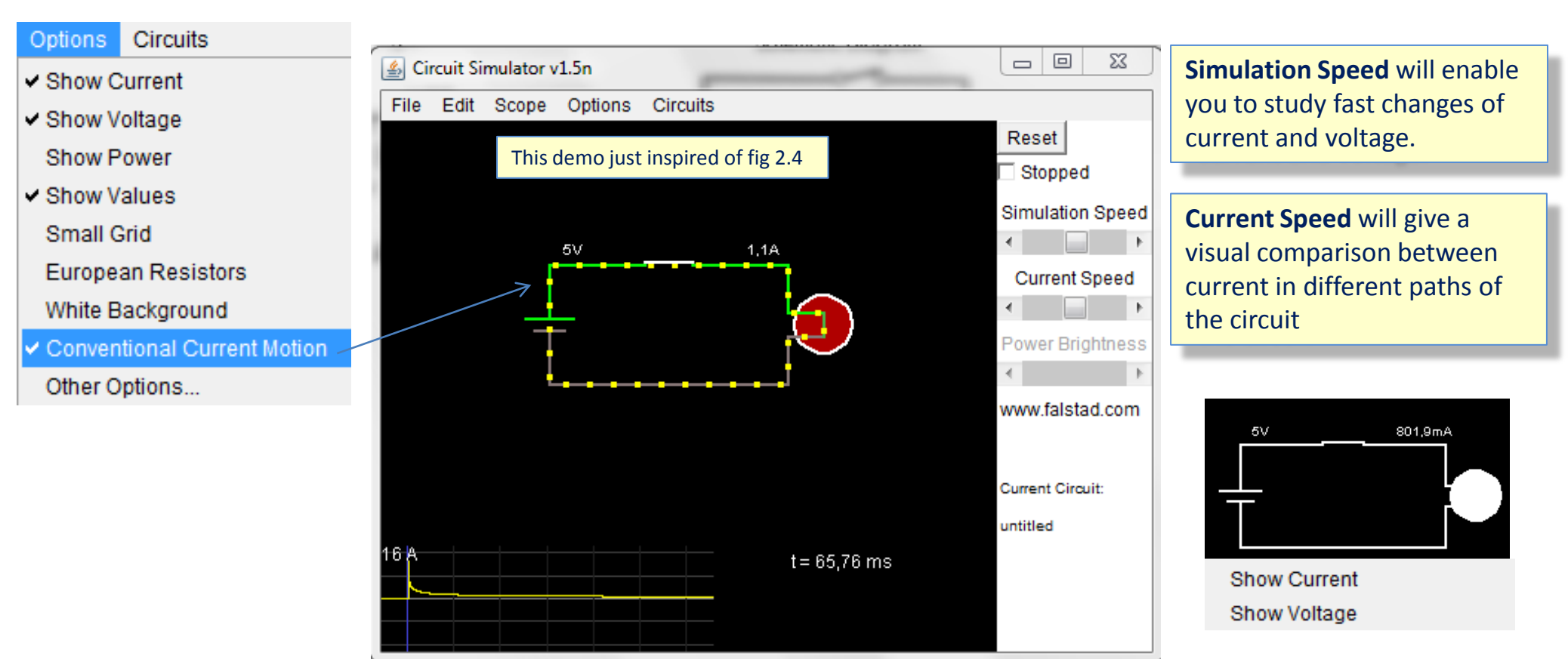

## Add Voltage Source (2-terminal)

## Add Wire (w) Add Resistor (r) Passive Components Inputs/Outputs

Inputs / Outputs

|   | Active Components                          |  |
|---|--------------------------------------------|--|
|   | Logic Gates                                |  |
|   | Chips •                                    |  |
|   | Other •                                    |  |
| v | Select/Drag Selected (space or Shift-drag) |  |

| Add Ground (g)             |        |
|----------------------------|--------|
| Add Voltage Source (2-term | ninal  |
| Add A/C Source (2-terminal | )      |
| Add Voltage Source (1-term | ninal) |
| Add A/C Source (1-terminal | )      |
| Add Square Wave (1-termin  | ial)   |
| Add Analog Output          |        |
| Add Logic Input            |        |
| Add Logic Output           |        |
| Add Clock                  |        |
| Add A/C Sweep              |        |
| Add Var. Voltage           |        |
| Add Antenna                |        |
| Add Current Source         |        |
| Add LED                    |        |
| Add Lamp (beta)            |        |

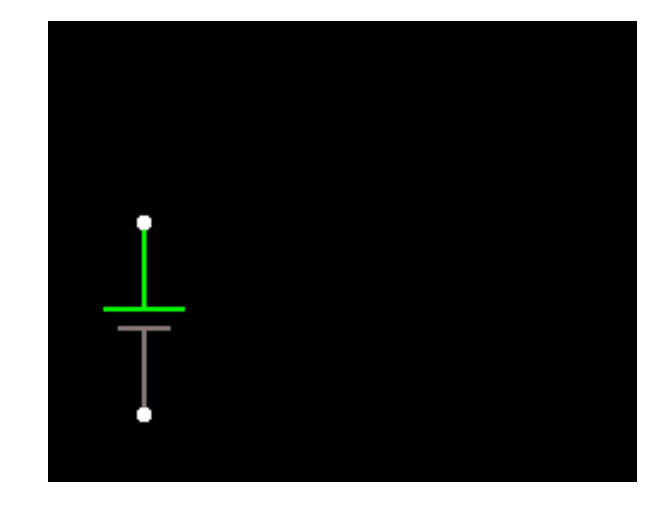

In order to get a circuit inspired of PEFI page 10 please select the 2-terminal Voltage Source.

Alternatives could be:

1-terminal Voltage Source (remember Ground) Var. Voltage (with a slider to change value)

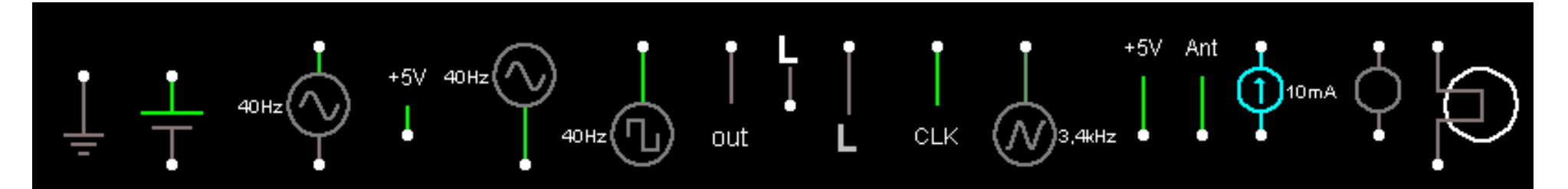

## Add Switch

| Add V | Vire | (w) |
|-------|------|-----|
|-------|------|-----|

### Add Resistor (r)

### Passive Components

|   | Inputs/Outputs                             | * |  |
|---|--------------------------------------------|---|--|
|   | Active Components                          |   |  |
|   | Logic Gates                                |   |  |
|   | Chips                                      |   |  |
|   | Other                                      |   |  |
| / | Select/Drag Selected (space or Shift-drag) |   |  |

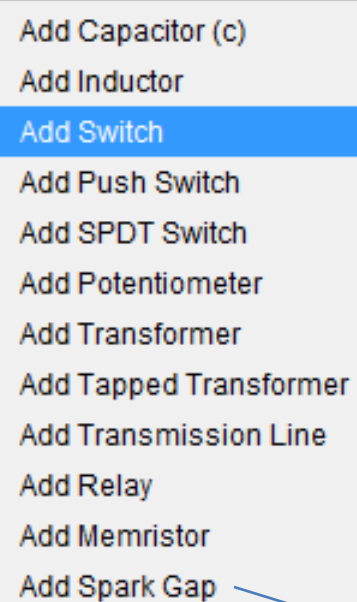

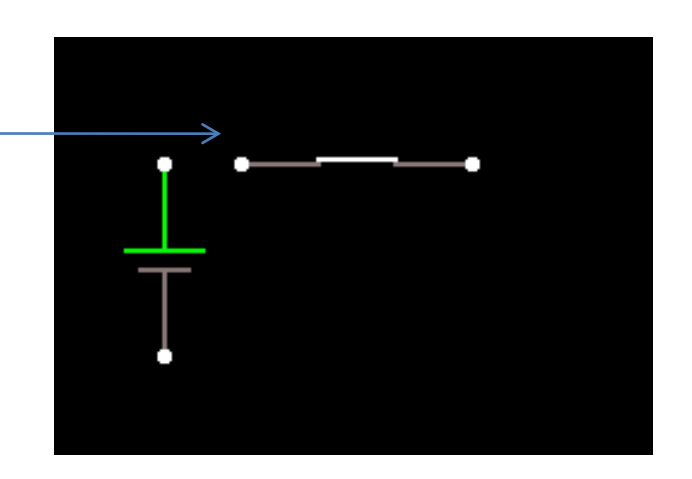

## **Passive Components**

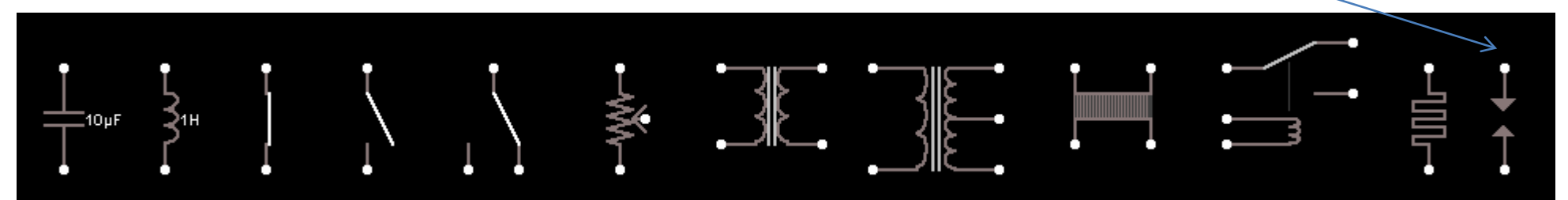

# Add Lamp

| Add | Wire | (w) |
|-----|------|-----|
|-----|------|-----|

### Add Resistor (r)

### Passive Components

|   | Inputs/Outputs                             | ۲ |
|---|--------------------------------------------|---|
|   | Active Components                          | ۲ |
|   | Logic Gates                                | Þ |
|   | Chips                                      | Þ |
|   | Other                                      | Þ |
| ~ | Select/Drag Selected (space or Shift-drag) |   |

۲

| Add Ground (g)                  |
|---------------------------------|
| Add Voltage Source (2-terminal) |
| Add A/C Source (2-terminal)     |
| Add Voltage Source (1-terminal) |
| Add A/C Source (1-terminal)     |
| Add Square Wave (1-terminal)    |
| Add Analog Output               |
| Add Logic Input                 |
| Add Logic Output                |
| Add Clock                       |
| Add A/C Sweep                   |
| Add Var. Voltage                |
| Add Antenna                     |
| Add Current Source              |
| Add LED                         |
| Add Lamp (beta)                 |

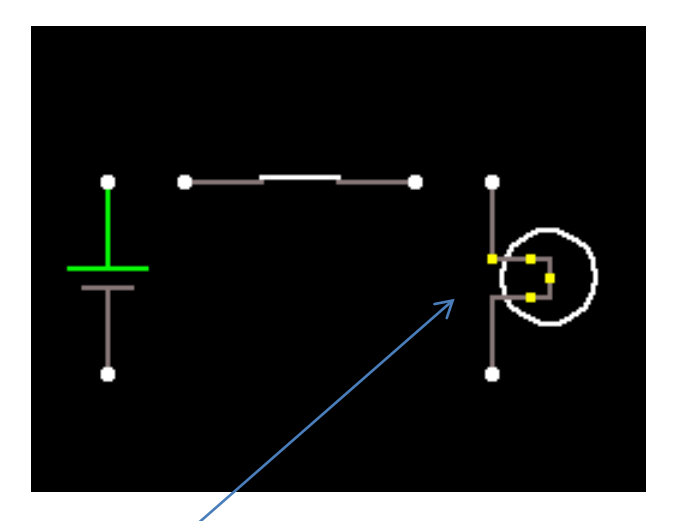

## Add Voltage Source (2-terminal)

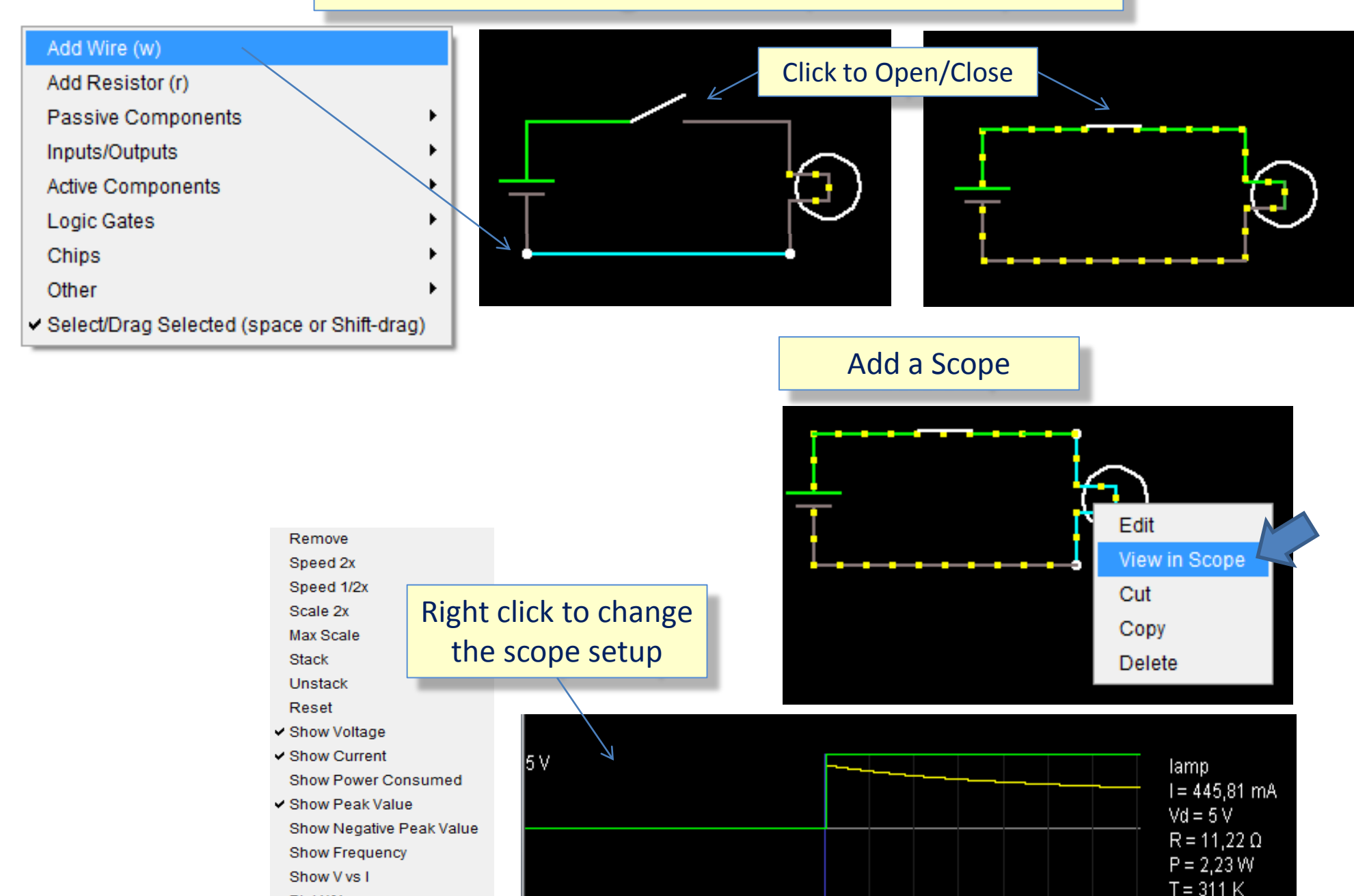

Plot X/Y

7

# Edit a component (changing values)

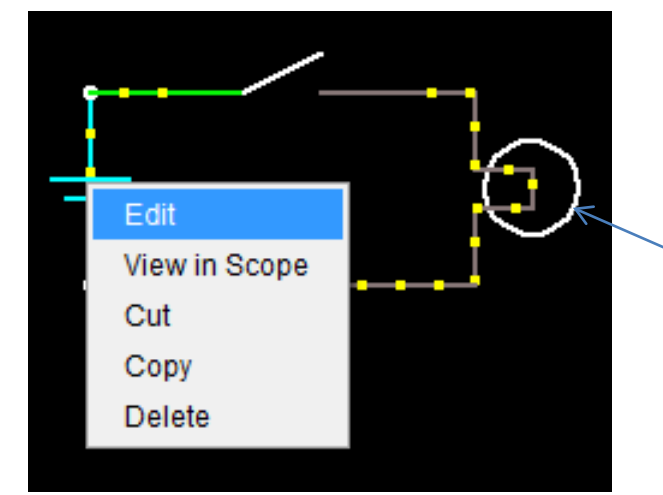

|   | 🛃 Edit Component |
|---|------------------|
| 1 | Voltage 5        |
|   | •                |
|   | Waveform D/C -   |
|   |                  |
|   | Apply OK         |

| 🛃 Edit Component                                                                                                    |    |
|----------------------------------------------------------------------------------------------------|----|
| Nominal Power 100                                                                                                    |    |
| •                                                                                                    | Þ  |
| Nominal Voltage 120                                                                                                    |    |
| <                                                                                                    | Þ. |
| Warmup Time (s) 400m                                                                                                    |    |
| <ul> <li>Image: A set of the set of the</li></ul> | Þ. |
| Cooldown Time (s) 400m                                                                                                    |    |
|                                                                                                    | Þ  |
| Apply OK                                                                                                    |    |

| 🛃 Edit Component                                                                                                    | × |
|----------------------------------------------------------------------------------------------------|---|
| Nominal Power 4                                                                                                    |   |
| <                                                                                                    | Þ |
| Nominal Voltage 5                                                                                                    |   |
|                                                                                                    | F |
| Warmup Time (s) 400m                                                                                                    |   |
| Image: A state of the state of the state | Þ |
| Cooldown Time (s) 400m                                                                                                    |   |
| Image: A state of the state of the state | Þ |
| Apply OK                                                                                                    |   |

## Edit a component (changing values)

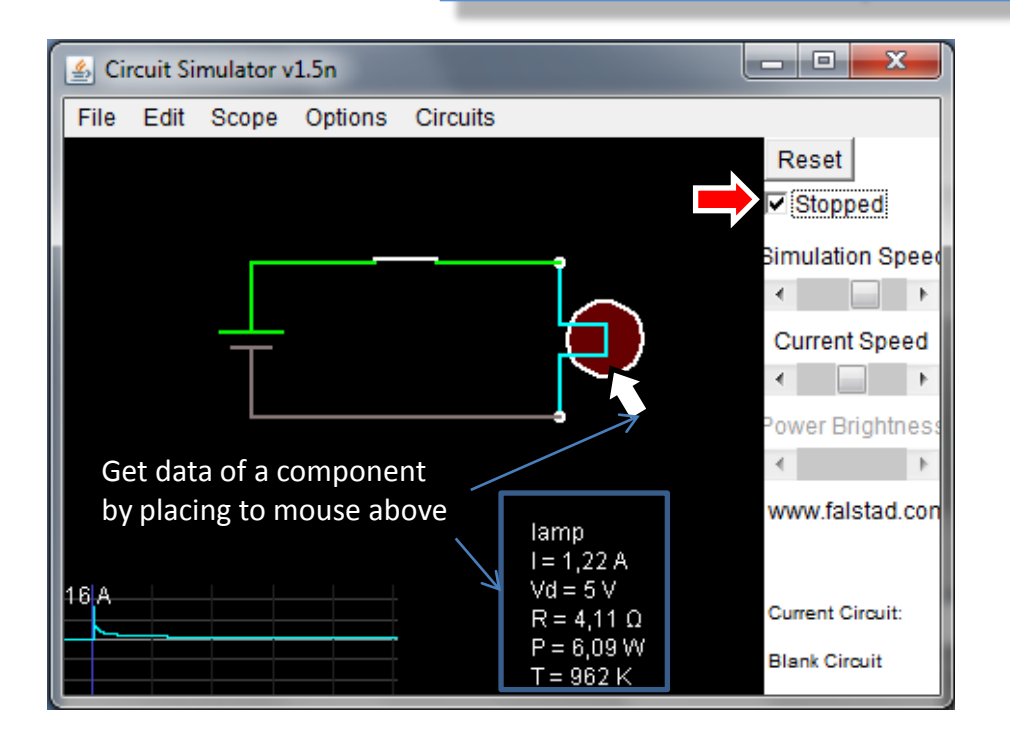

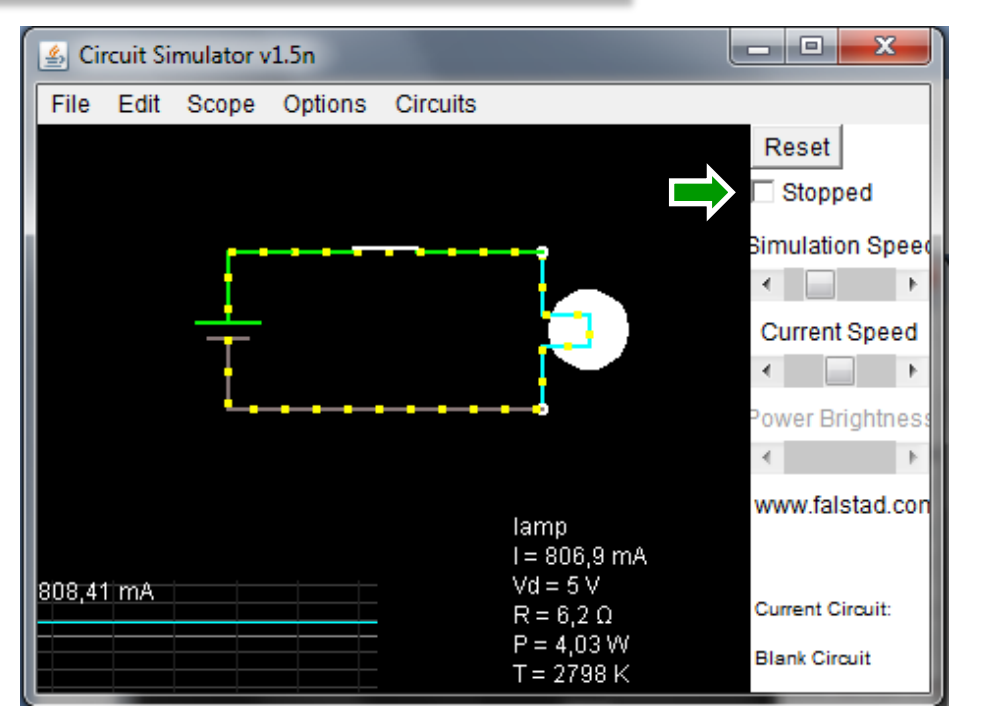

## Active Components of the Circuit Simulator

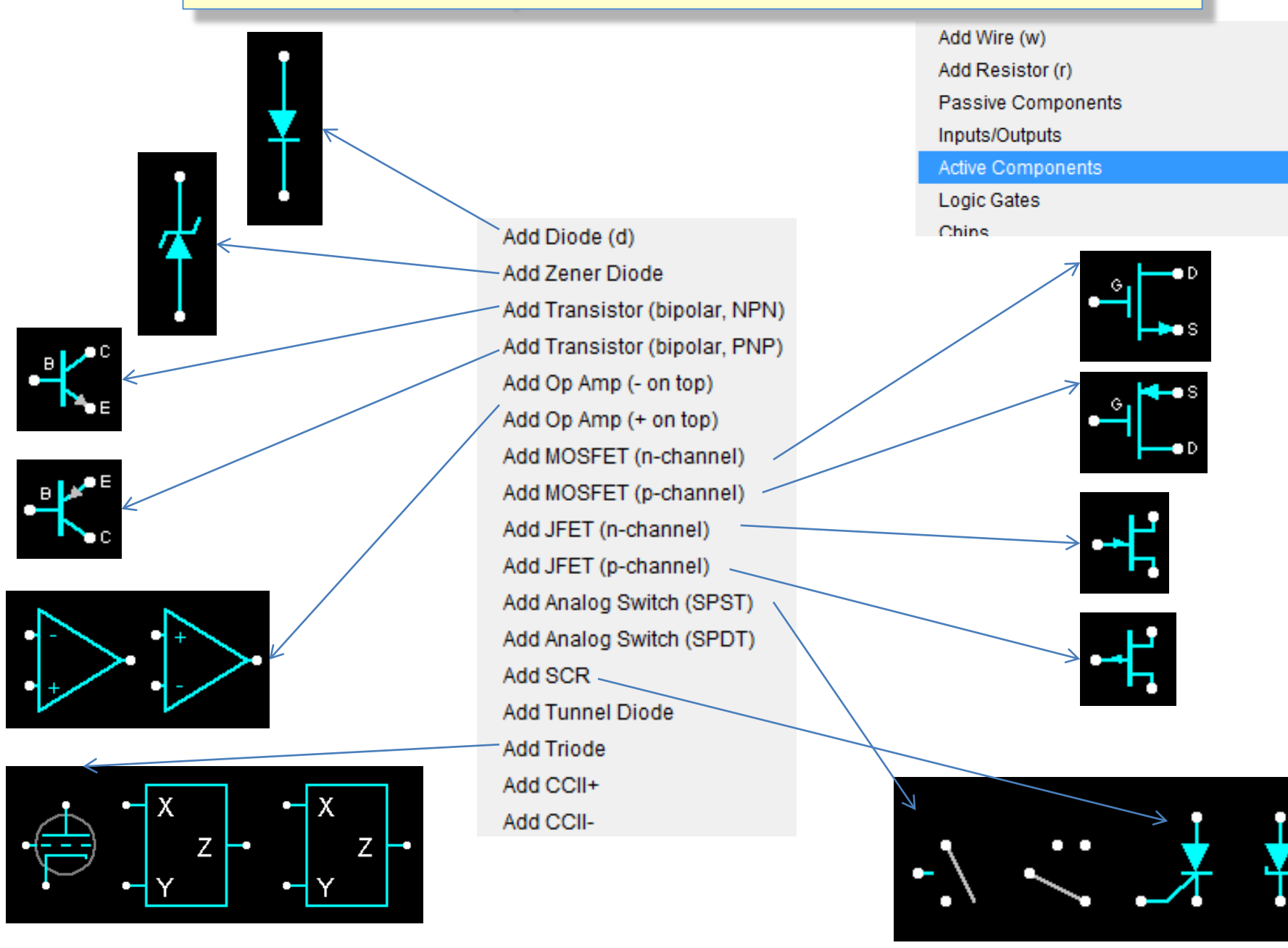

## How to copy an example from a pdf-document

\$ 1 5.0E-6 2.275989509352673 50 5.0 50 v 160 256 160 176 0 0 40.0 1.5 0.0 0.0 0.5 s 192 176 288 176 0 1 false 181 320 176 320 256 0 977.4052486905284 1.0 1.5 0.4 0.4 w 160 176 192 176 2 w 320 176 288 176 1 w 320 256 160 256 0 174 432 176 432 272 0 1000.0 0.3317000000000005 Resistance w 320 176 432 176 0 w 320 275 432 272 0 0 448 224 496 224 1 o 2 64 0 33 4.374501449566024 44.79489484355609 0 -1 o 10 64 0 34 4.676805239458889 9.765625E-55 1 -1 X

 3
 Ctrl+C

\$15 0E+62 275989509352673 50 5 0

#### Read more – PEFI page 13

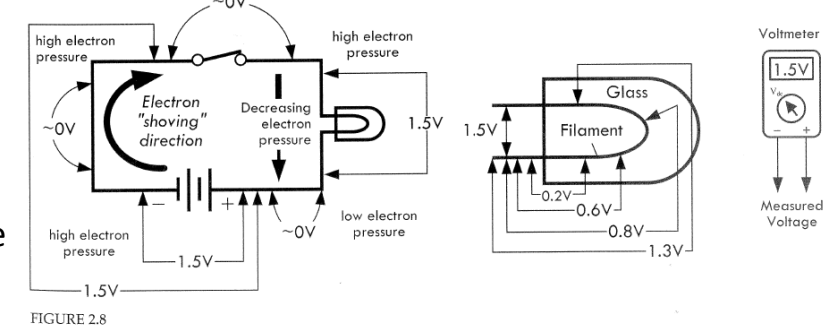

4 <u>www.falstad.com/circuit</u>

11 🖑 🔍

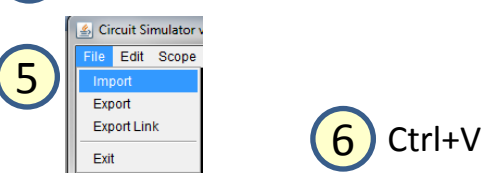

| 1 | 🛃 Import                                                                                                    |     |
|---|----------------------------------------------------------------------------------------------------|-----|
| I | \$ 1 5.0E-6 2.275989509352673 50 5.0 50                                                                                                    | *   |
| I | v 160 256 160 176 0 0 40.0 1.5 0.0 0.0 0.5                                                                                                    |     |
| I | s 192 176 288 176 0 1 false                                                                                                    |     |
| l | 181 320 176 320 256 0 300.0 1.0 1.5 0.4 0.4                                                                                                    |     |
| I | w 160 176 192 176 2                                                                                                    |     |
| I | w 320 176 288 176 1                                                                                                    |     |
| l | w 320 256 160 256 0                                                                                                    | Ξ   |
|   | 174 432 176 432 272 0 1000.0 0.3317000000000005 Resistanci                                                                                                    |     |
|   | w 320 176 432 176 0                                                                                                    |     |
|   | w 320 256 320 272 0                                                                                                    |     |
|   | w 320 272 432 272 0                                                                                                    |     |
|   | O 448 224 496 224 1                                                                                                    |     |
|   | 0 2 64 0 33 6.674959487252844E-5 8.543948143683641E-5 0 -1                                                                                                    |     |
|   | o 10 64 0 34 7.136238463529799E-5 9.765625E-55 1 -1                                                                                                    | Ŧ   |
|   |                                                                                                    |     |
| I | Import Close                                                                                                    |     |
|   | W 160 1/6 192 1/6 2<br>w 320 176 288 176 1<br>w 320 256 160 256 0<br>174 432 176 432 272 0 1000.0 0.331700000000005 Resistancy<br>w 320 176 432 176 0<br>w 320 256 320 272 0<br>w 320 272 432 272 0<br>0 448 224 496 224 1<br>0 2 64 0 33 6.674959487252844E-5 8.543948143683641E-5 0 -1<br>0 10 64 0 34 7.136238463529799E-5 9.765625E-55 1 -1<br>↓<br>Import Close | E . |

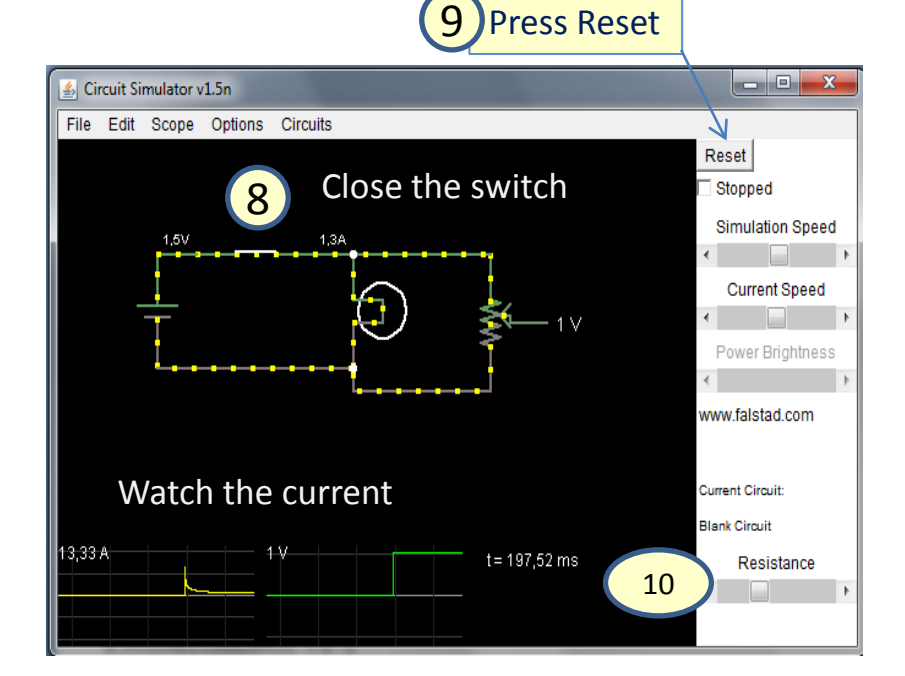